## Module de Gestion des tournois de la F.F.Sc.

## Création d'une épreuve

La création d'une épreuve doit être effectuée depuis une fiche personnelle selon les conditions suivantes : En niveau 1 :

- Par un président de club
- Un licencié de club désigné par son président de club

En niveau 2 :

- Par un président de comité
- Un licencié d'un comité désigné par son président de comité

En niveau 3 :

- Par la Fédération Française de Scrabble

## Délai de création d'une épreuve

La création d'une épreuve doit être effectuée au maximum deux mois avant la date de l'épreuve.

## Informations pour la création d'une épreuve

## Informations obligatoires :

En niveau 1 et niveau 2, pour avoir accès à la validation d'une épreuve vers le niveau supérieur, vous devez encoder les informations suivantes :

-Le Lieu de l'épreuve.

-Les détails des parties : horaires, type de parties, temps de recherche.

-Les informations utiles à l'inscription : tarifs, les conditions d'inscriptions, le nom et les coordonnées de la personne gérant les inscriptions.

-Les contacts suivants : organisation, trésorerie, résultats et multiplex

## Informations facultatives :

Les informations suivantes sont facultatives pour la création d'une épreuve :

-la capacité d'accueil

-les détails sur la dotation

-les renseignements divers

# Procédure type d'une création d'épreuve

- 1. Se connecter sur votre fiche personnelle.
- Retrouver l'onglet « Outils d'administration » dans la partie gauche, cliquer sur « Tournois » et vous serez dirigé sur le début de la gestion de votre tournoi.
- 3. Cliquer sur la flèche sur la droite de la case « Type d'épreuve ». Un menu déroulant s'affiche avec les choix suivants :
  - tournoi duplicate individuel
  - tournoi duplicate en paires
  - tournoi classique individuel
  - tournoi classique par équipes
  - festival

Sélectionner votre type de tournoi.

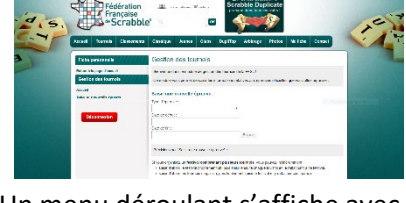

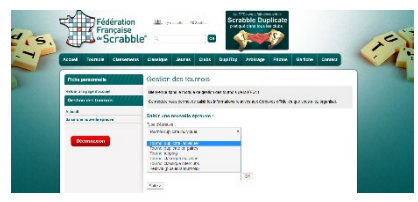

- Indiquer obligatoirement une date de début de tournoi dans la case prévue à cet effet. En cliquant dedans, un calendrier virtuel s'affiche, vous pouvez donc sélectionner, une date, un mois et une année. Attention : Les tournois doivent être créer sur le site avec un minimum de deux mois avant la date de l'épreuve.
- 5. Indiquer une date de fin de tournoi dans le cas ou cette épreuve se déroule sur plusieurs jours.

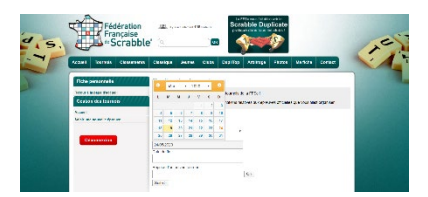

- 6. Après vérification du choix du tournoi et de la date de cette épreuve, cliquer sur le bouton « Suite »
- 7. Une nouvelle fenêtre s'ouvre avec la liste des épreuves déjà prévues sur voter comité.

Deux choix s'offrent à vous :

- a. Annuler cette saisie en cliquant sur le bouton « Annuler » si ce tournoi figure déjà dans le tableau cidessus
- b. Confirmer cette saisie en cliquant sur le bouton « Confirmer » si ce tournoi n'est pas listé dans le tableau ci-dessus

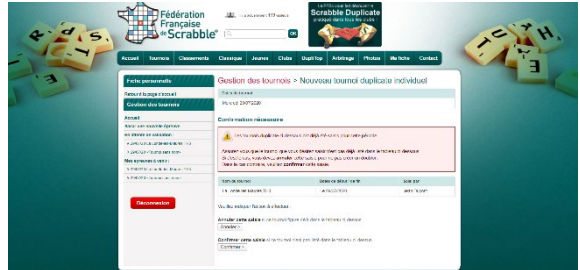

8. Si vous avez choisi « Confirmer », une nouvelle fenêtre s'ouvre vous demandant les informations générales suivantes sur l'épreuve :

- Le champ « type de tournoi » :
  - Sélectionner votre type de tournoi dans la liste.

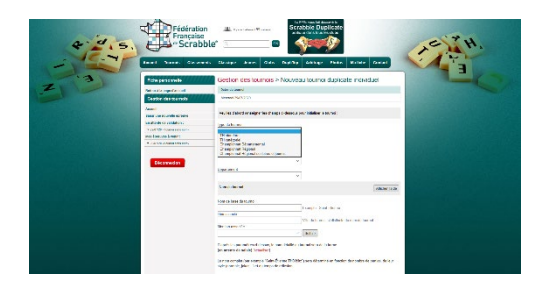

- Le champ « Comité » :
  - Sélectionner le comité dans lequel se déroule l'épreuve

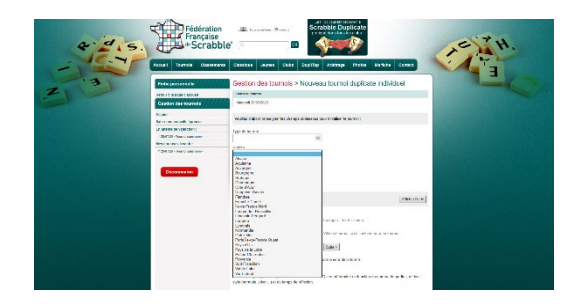

- Le champ « Club » :
  - Sélectionner le club qui organise l'épreuve.

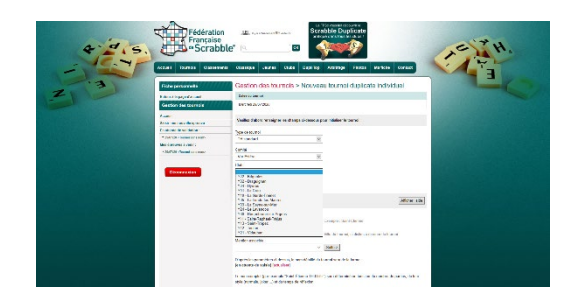

- Le champ « nom de l'épreuve » :
  - Cas numéro 1 : L'épreuve se déroule sur une journée, indiquer le nom du club organisateur ou celui de la ville qui l'accueille.

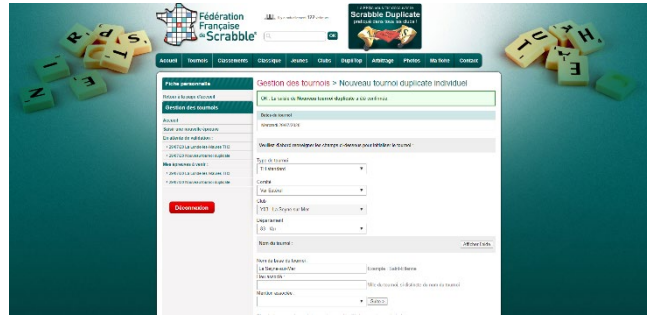

 Cas numéro 2 : L'épreuve fait partie d'un Festival et vous devez renommer chaque épreuve de manière à ce qu'elle soit bien définie, par exemple : Coupe des 7 vallées, Coupe de Blagnac etc....

| Fédérati<br>Français<br>Avent Nurst Court                                                                                                    |                                                                                                    |
|----------------------------------------------------------------------------------------------------|----------------------------------------------------------------------------------------------------|
| 13 Fiche perspenalle                                                                                                    | Gestion des toumois > Nouveau toumoi duplicate individuel                                                                                                    |
| Z Notes dia sure faces                                                                                                    | Of . la suide de Bannene Inserné degénete a lié confirmée                                                                                                    |
| Genition des frournais<br>Artiser<br>Sascrete reserve àpress                                                                                                    | Marchell Retrief (2007)                                                                                                    |
| to elimit de vandelos i<br>+ SMMA la Compositionen Ters                                                                                                    | Vaulie cated wavgre in cherge schenka per blikhe internat.                                                                                                    |
| ADVAR Report Report Repor | Tipe de fournel<br>Il revienders 7                                                                                                    |
| *25/13/Lit Collection 115<br>*25/13/Lit Rowar Burrit diplane                                                                                                    | Canke                                                                                                    |
|                                                                                                    | Cui Cui                                                                                                    |
| Décennexian                                                                                                    | Vili-La Sagne-sal-Ver •                                                                                                    |
|                                                                                                    | Disamen 12 Av                                                                                                    |
|                                                                                                    | Non-de-trained                                                                                                    |
|                                                                                                    | Kar de base de lacerte :<br>Anne de la Martine :                                                                                                    |
|                                                                                                    | and a second second sec |
|                                                                                                    | Les Serteres Mar. Ville du lavent solution de lavent<br>Marit e exectée                                                                                                    |
|                                                                                                    | • Bax>                                                                                                    |

Cliquer sur « Suite » pour passer à l'étape suivante.

9. Nouvelle fenêtre multichoix :

| -   | Accueil Tournois Classements                                    | Classique Jeunes Clubs DugitiTips Arbitrage Photos Ma Inche Contact                                                                                                   |  |  |  |  |
|-----|-----------------------------------------------------------------|----------------------------------------------------------------------------------------------------|--|--|--|--|
| . I | Fiche personnelle                                               | Gestion des tournois > Coupe de la Mer TH                                                                                                    |  |  |  |  |
| Z   | Retour à la page d'accueil                                      | OK : La saisie de Nouveau tournoi duplicate a été confirmée.                                                                                                    |  |  |  |  |
|     | Gestion des tournois                                            |                                                                                                    |  |  |  |  |
|     | Accueil<br>Saisir une nouvelle épreuve                          | Delere da l'ournei Mercora 2007/2020                                                                                                    |  |  |  |  |
|     | En attente de validation :<br>+ 2807/29 La Londe-les Maures TH3 | État d'avancement de la sanie da tournoi. Cliquez sur un chano pour le renerigaer : (codes couleur)                                                                   |  |  |  |  |
|     | 28/07/20 Coupe de la Mer (La Seyne sur Mer) TH                  | Leo du tourrei Ditai des parties Capacité d'accuel<br>Inscription Distai des parties<br>Renegoanners                                                                  |  |  |  |  |
|     | Mes épreuves à venir :                                          |                                                                                                    |  |  |  |  |
|     | * 28/07/29 La Londe-les Maures TH3                              | Complements 1                                                                                                    |  |  |  |  |
|     | + 29/07/20 Coupe de la Mer (La Seyne-sur-Mer)<br>TH             | Contacts Operations Prestival Multiplex Plothels (0) Commentaires Plothe Tournal                                                                                      |  |  |  |  |
|     | Déconnexion                                                     | Coupe de la Mer (La Seyne-sur-Mer) TH<br>Le mercredi 29/07/2020                                                                                                    |  |  |  |  |
|     |                                                                 | Tearrol wild gar M Ann 30/PORT<br>Ce hound an EA ATTEXTE DE VALDATION PIX L'OBGANISATEUR<br>Les Informations publiess d'assous prevent film is connectes ou hompilies |  |  |  |  |
|     |                                                                 | The Lease : O Honaires :                                                                                                    |  |  |  |  |

A partir de cette étape, nous devons sélectionner les boutons suivants dans l'ordre de leur position : Important : Certains renseignements sont obligatoires à la création pour la validation de l'épreuve, les titres de ces présentations sont écrits en rouge.

- Lieu du Tournoi :
  - Renseigner le nom de la salle, ainsi que son adresse exacte, puis cliquer sur le bouton
     « Chercher », dès qu'une adresse s'affiche dans la case « Réponse trouvée » vous pouvez valider ce lieu en cliquant sur le bouton « Enregistrer » en bas à gauche.

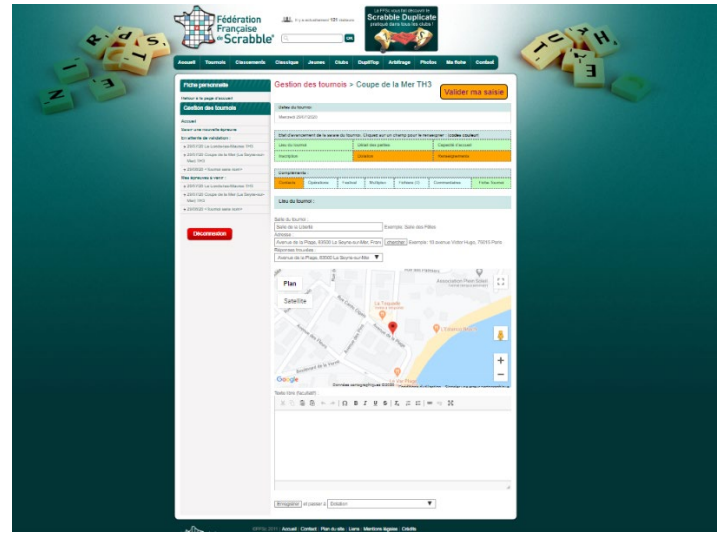

#### - Détail des parties :

Pour développer le détail des parties, il faut avant tout indiquer le nombre de parties, puis cliquer sur le bouton « Saisir le détail des parties ».

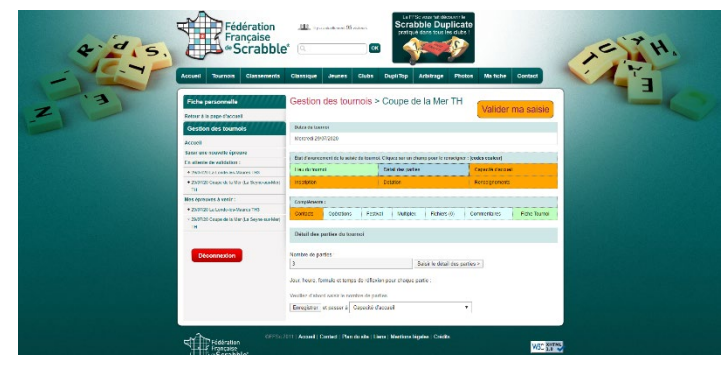

Par la suite, vous pourrez préciser les heures, les types et le temps de recherche des parties dans l'ordre que vous voulez, nous vous le présentons dans l'ordre suivant :

- Horaires :

Pour afficher la fenêtre de validation des horaires pour une partie, cliquer sur le champ des horaires (deuxième colonne du tableau).

Sélectionner les heures (« hour ») et les minutes pour chaque partie dans la fenêtre qui s'affiche.

Dès que vous avez validé une heure et des minutes pour une partie, la fenêtre disparait en ayant validé votre choix, vous pouvez sélectionner le champ horaire d'une autre partie.

| * 2 5 F | Fédération<br>Française<br>*Scrabble                                                                                                    | III. I v sakonar 15 akar<br>(Q.<br>Cizangue Jeunes Ciz                                                                                                    | Dis Dupi/ibp Art                                                                                                    | e Duplicate<br>Duplicate | No tetra Eonfact                                                                                                    | JE TH. |
|---------|----------------------------------------------------------------------------------------------------|----------------------------------------------------------------------------------------------------|----------------------------------------------------------------------------------------------------|--------------------------|----------------------------------------------------------------------------------------------------|--------|
|         | what previouvelak<br>and a type in function<br>a stable de to branché<br>and a type in function<br>and a stable de type in function<br>de total and a stable de type and a<br>de total and a stable de type and<br>type in the stable de type and<br>type in the stable de type and<br>type and type and<br>type and type and<br>type and type and<br>type and type and<br>type and type and<br>type and<br>type and | Coston dos tourno<br>ano a la terre<br>las a terre<br>las a terre<br>control a server<br>control a server<br>control a server<br>las a terre<br>control a server<br>las a terre<br>control a server<br>las a terre<br>las a terre<br>las a terr | Coupe de la     Coupe de la     Coupe de | A Mor TH                 | Valider ma saisie           er osisie           er osisie |        |

#### Type des parties :

Cliquer sur le champ « Types des parties » (troisième colonne), et sélectionner le type de la partie.

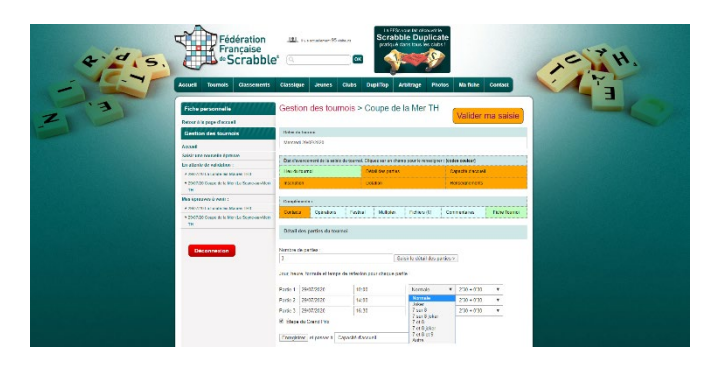

Temps de recherche :

Cliquer sur le champ « temps de recherche » (quatrième colonne), et sélectionner le temps de recherche désiré.

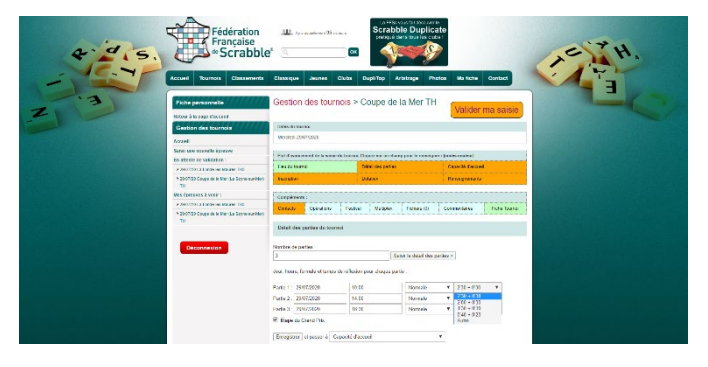

#### - Capacité :

Renseigner le chiffre demandé en respectant le règlement de la fédération.

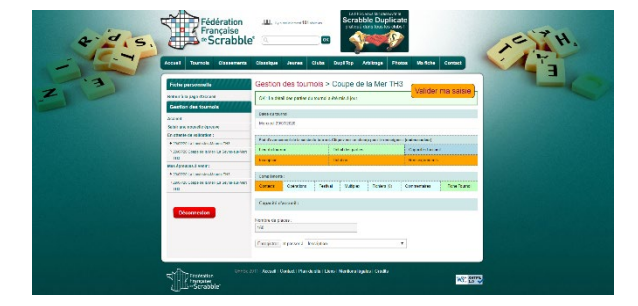

#### Inscriptions :

Nous avons besoin de plusieurs renseignements pour remplir cette partie, :

 Tarif de l'inscription au tournoi :

> Toutes les cases doivent être remplies pour pouvoir valider votre épreuve. Il est important aussi de noter que vous ne pourrez pas valider des tarifs qui ne respectent pas le rapport des frais d'inscription en fonction des catégories.

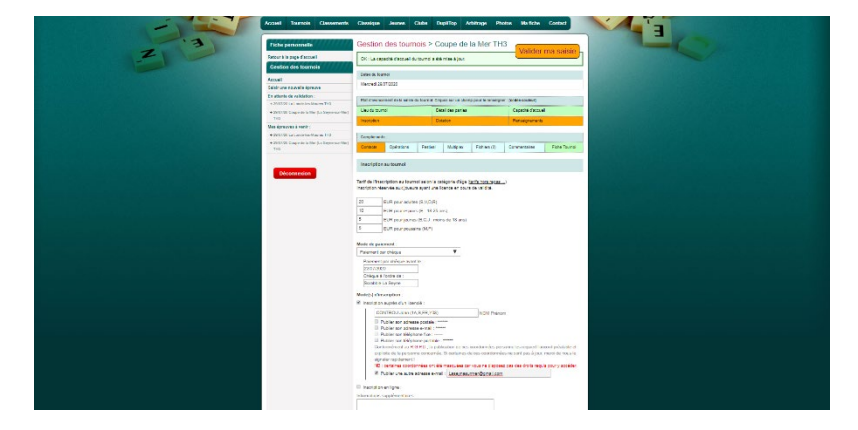

#### – Mode de paiement :

Vous devez en premier choisir le moyen de paiement pour que cela vous affiche des cases supplémentaires qui évidemment doivent être remplies pour pouvoir valider votre épreuve.

- « Paiement sur place » : En général pour les organisateurs qui acceptent le règlement directement sur place, que ce soit par chèque ou par espèce.
- « Paiement par chèque » ou « Paiement par chèque regroupé par club » :

En cochant cette case, deux nouvelles cases apparaîtront, la case permettant d'indiquer une date maximale pour l'envoi de votre règlement et la case vous permettant de préciser l'ordre du chèque.

#### – Mode(s) d'inscription :

Vous devez choisir le mode d'inscription que vous désirez utiliser, où même déclarer les deux modes simultanément, pour cela il faut cocher la ou les case(s) désirée(s). Chaque case cochée développera d'autres champs à remplir.

#### Inscription auprès d'un licencié :

Dès que vous avez coché cette case, vous devez saisir le nom d'une personne licenciée à la fédération française de Scrabble qui gérera les inscriptions de cette épreuve. On vous proposera de cocher plusieurs autres cases concernant les coordonnées de la personne, mais aucune obligation d'affichage de ces informations sur le site. Le RGPD nous interdit le fait de vous afficher les détails des personnes n'étant pas licenciées dans votre club. Le champ « Publier une autre adresse e-mail » vous permet de saisir une adresse e-mail club qui ne sera pas l'adresse e-mail personnelle, qui est bien sûr préférable.

#### Inscription en ligne :

Dès que vous avez coché cette case, vous devez saisir dans le nouveau champ « Adresse » une adresse fiable, soit d'un site de comité, soit d'un site de club, soit d'un formulaire d'inscription.

- Informations supplémentaires :
  - Ce champ peut vous permettre, actuellement, de saisir des tarifs concernant des forfaits dans le cas de l'organisation d'un festival.
  - Ultérieurement, un formulaire « Forfait » sera disponible pour les informations sur un festival ou sur une organisation de semaine.

#### - Contacts :

- Contacts :
  - Contact organisation et trésorerie :
    - Le contact « organisation » et le contact « trésorerie » doivent être renseignés pour avoir accès à la validation de l'épreuve.

| A STATE | ard Issues Descents                                                                                                    | Chempse Josep Chin Dakhy Abboge Hoko            | Aller Ceder |
|---------|----------------------------------------------------------------------------------------------------|-------------------------------------------------|-------------|
| E       | unto paraceronte<br>tor hissays francal<br>Certan das Taxende<br>Sert<br>Sert<br>Sert                                          | Cession des tournais + Coupe de la Mer THS      |             |
|         | uterio di schalare.<br>1983 - La contre Merce 193<br>1987 - State e contre la Agrecia della<br>198<br>198<br>198<br>198<br>198 | Cascalana Anna Anna Anna Anna Anna Anna Anna    |             |
|         | SUPER Construction of the Second States                                                                                        | Considerante - Cantarte<br>Fondest argumenten - | Aber 1 vers |
|         |                                                                                                    | In CP I Para a contract angle sation            |             |
|         |                                                                                                    | NUCL F & un execution of the sec.               |             |

S'il s'agit de la même personne, sélectionner la même personne pour les deux rôles. Taper les premières lettres du nom de la personne et sélectionnez-là dans la fenêtre qui s'affiche.

### - Délégués :

Ultérieurement, vous devrez saisir les informations concernant le rôle des délégués suivants :

- Délégué Parties : Le licencié qui aura accès aux parties dans le cas d'épreuves par centre.
- Délégué Résultats : Le licencié qui sera en charge de l'envoi des résultats à la fédération.
- Délégué Multiplex : Le licencié qui sera en charge de l'accès aux codes, si votre tournoi fait partie d'un Multiplex.

## - Fichiers :

Si vous le désirez, vous pouvez joindre un fichier .PDF avec une affiche indiquant les informations sur des éventuels logements accessibles, des repas etc...

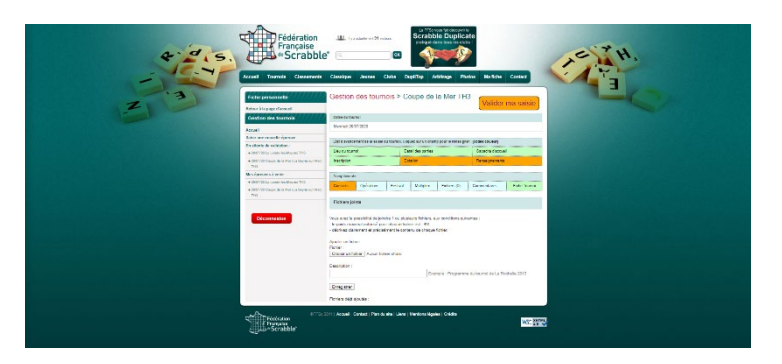

#### - Valider ma saisie :

Le bouton « Valider ma saisie » (en haut à droite) vous affichera un récapitulatif sur l'épreuve que vous venez de saisir.

Ci-dessous, deux affichages différents que vous pouvez avoir vous précise si votre épreuve peut être transmise à votre président de comité, qui à son tour pourra aussi le valider pour le transmettre à la fédération.

Si vous avez des croix rouges en face d'une ou plusieurs informations, vous n'aurez pas accès à la case « cocher d'abord pour confirmer la validation », ni au bouton « Valider la Saisie ».

Vous aurez donc le message suivant qui apparaîtra dans un cadre sous fond rosé :

« Ce tournoi ne peut pas être validé en l'état. Veuillez renseigner ou corriger les champs bloquants puis réessayer. »

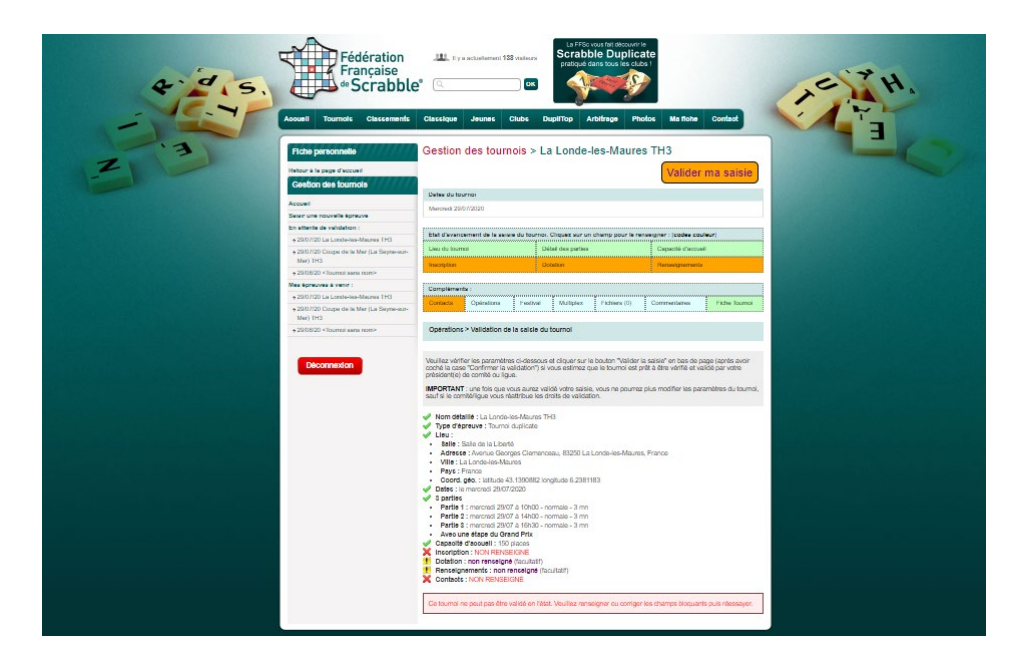

Si le récapitulatif de votre tournoi apparaît comme l'affichage ci-dessous, vous aurez accès à la coche de la case « cocher d'abord pour confirmer la validation » que vous cocherez si tout est conforme, et au bouton « Valider la Saisie » qui vous permettra de faire l'envoi de ce tournoi à la deuxième étape qui est la validation par votre président de comité.

| 3 3 | Fédération<br>Française<br>de Scrabble<br>Acest aread<br>Cettor de Sumo<br>Acest<br>Acest | Elit, it y a unitationed 114 and      Chitestages Jeanets Chitest     Gestion des tournois     Dette de tournet     Menced 20017022     End de nouvement de la aces du/ | La Précide d'une de construir de construir de constr | hatos Ma Robe Conta<br>H3 (Valider ma s: |         |
|-----|----------------------------------------------------------------------------------------------------|----------------------------------------------------------------------------------------------------|----------------------------------------------------------------------------------------------------|------------------------------------------|---------|
|     | + 25/07/20 La Londe-Isa-Maurea TPO                                                                                                    | Line de laurreit                                                                                                    | Dated day parties                                                                                                    | Capacité d'accuad                        |         |
|     | + 29/07/20 Coupe de la Mer (La Seyne-sur-<br>Mer) THS                                                                                                    | Inscription                                                                                                    | Dotatan                                                                                                    | Marteetgreeneela                         |         |
|     | + 29/08/20 < fournal same nomi+                                                                                                    | Conclemente :                                                                                                    |                                                                                                    |                                          |         |
|     | Nea Aprevies & venir :                                                                                                    | Contesta Concentra Lita                                                                                                    | albar Multrier Distance                                                                                                    | Competence   Fate                        | Tampa . |
|     | + 29/07/20 La Londa-Iea-Maurea TH3                                                                                                    |                                                                                                    |                                                                                                    |                                          |         |
|     | + 2010/720 Coupe de la Mer (La Seyne-sur-<br>Mer) 1913                                                                                                    | Operations > Validation de la sa                                                                                                    | sisle du tournol                                                                                                    |                                          |         |
|     | + 25/08/20 < Tournal same nomi>                                                                                                    |                                                                                                    |                                                                                                    |                                          |         |
|     | Ceconside                                                                                                    |                                                                                                    | Books & Good Barrow & Hallboch The Source Source<br>1                                                                                                    |                                          |         |

Ultérieurement, une messagerie interne aux épreuves sera rajoutée dans ce formulaire récapitulatif, qui facilitera les échanges entre les organisateurs, les présidents de comité et la fédération.